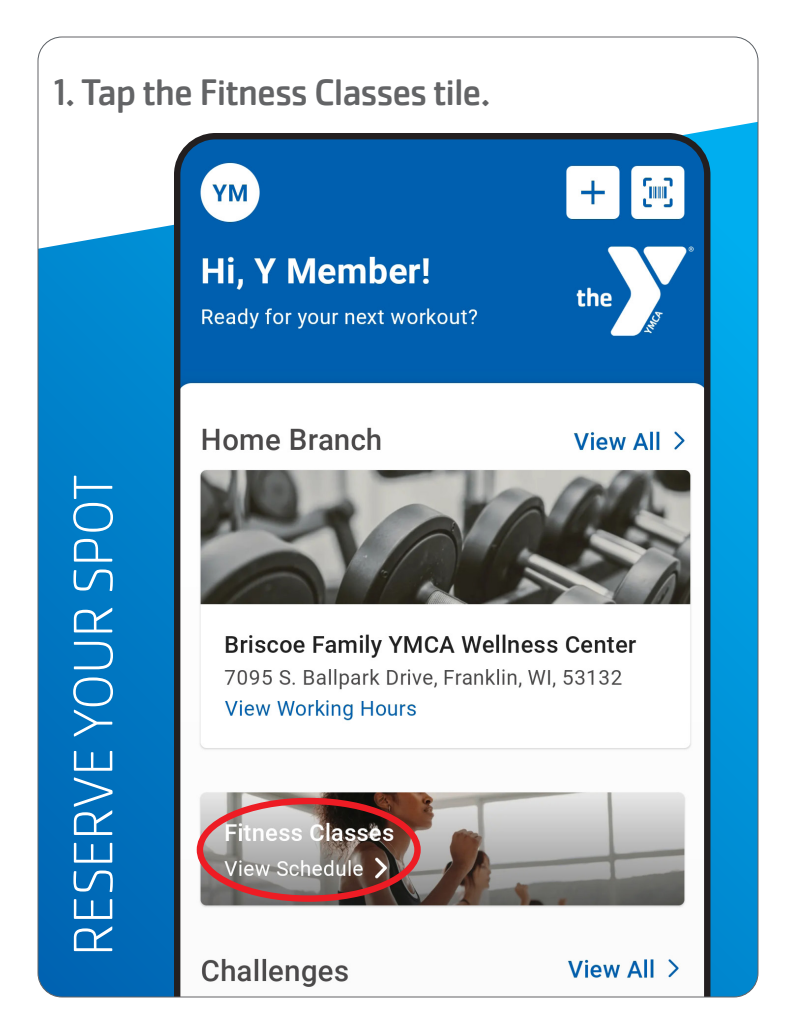

| . Scioli of change the filters to find a class. |                                                            |  |  |  |  |  |
|-------------------------------------------------|------------------------------------------------------------|--|--|--|--|--|
|                                                 | ← Find a Class                                             |  |  |  |  |  |
|                                                 | Eilters Home Club All Classes Al                           |  |  |  |  |  |
| RESERVE YOUR SPOT                               | Sat Sun Mon <b>Tue</b> Wed Thu Fri<br>2 3 4 <b>5</b> 6 7 8 |  |  |  |  |  |
|                                                 | Tue, Dec 5                                                 |  |  |  |  |  |

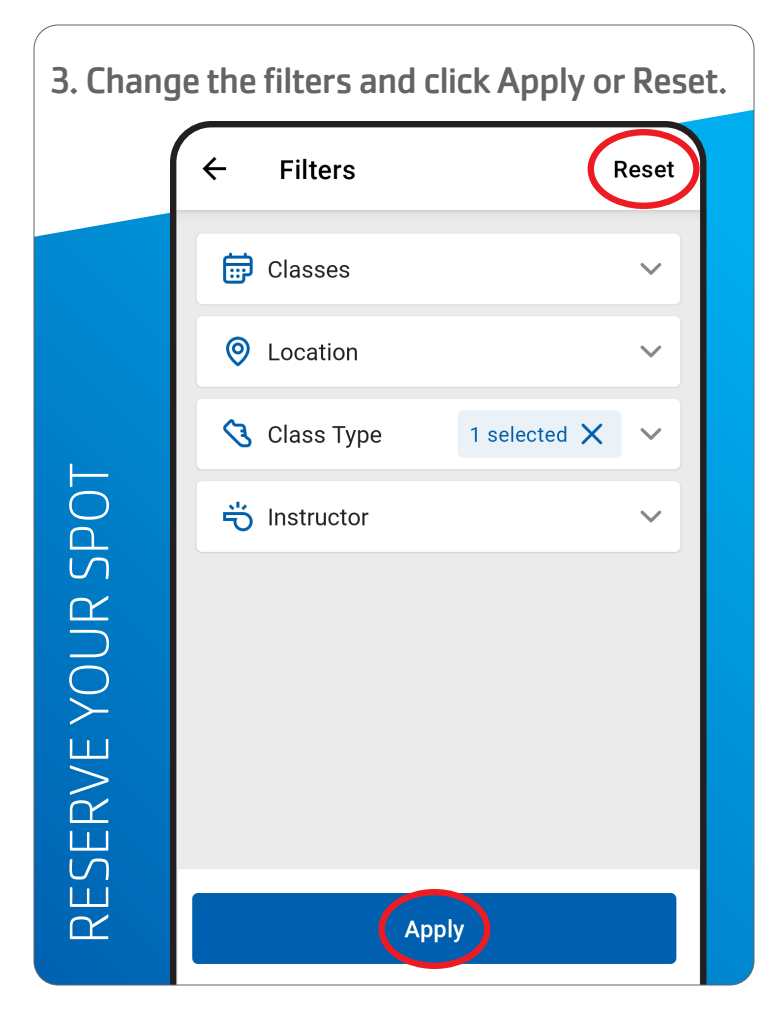

| 4. Select a class. |                                                                  |  |  |  |  |
|--------------------|------------------------------------------------------------------|--|--|--|--|
|                    | ← Find a Class                                                   |  |  |  |  |
|                    | 중 Filters ♥ Home Club All Classes Al                             |  |  |  |  |
| RESERVE YOUR SPOT  | Sat Sun Mon <b>Tue</b> Wed Thu Fri<br>2 3 4 <mark>5</mark> 6 7 8 |  |  |  |  |
|                    | Tue, Dec 5                                                       |  |  |  |  |

## 2. Scroll or change the filters to find a class.

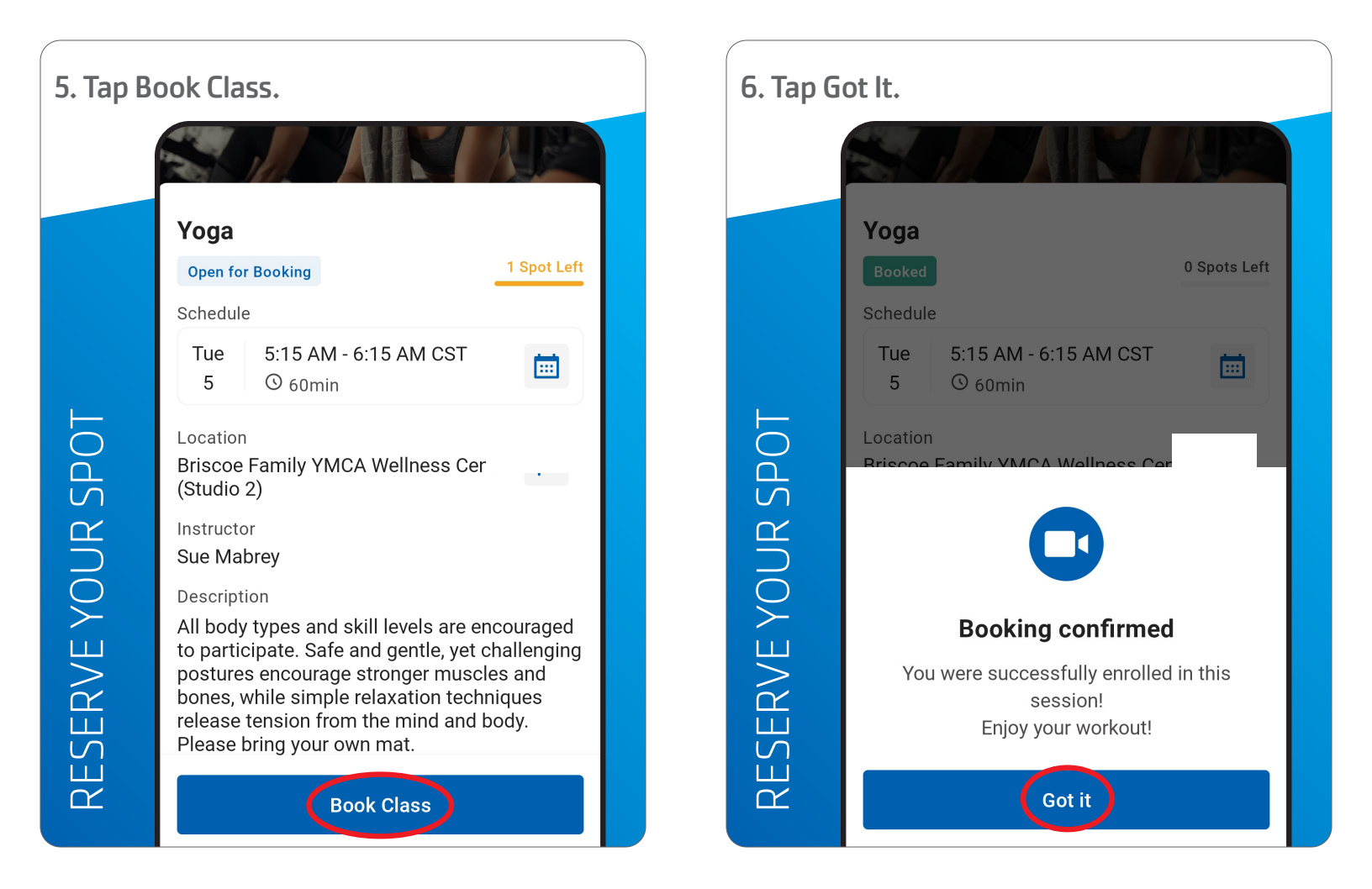

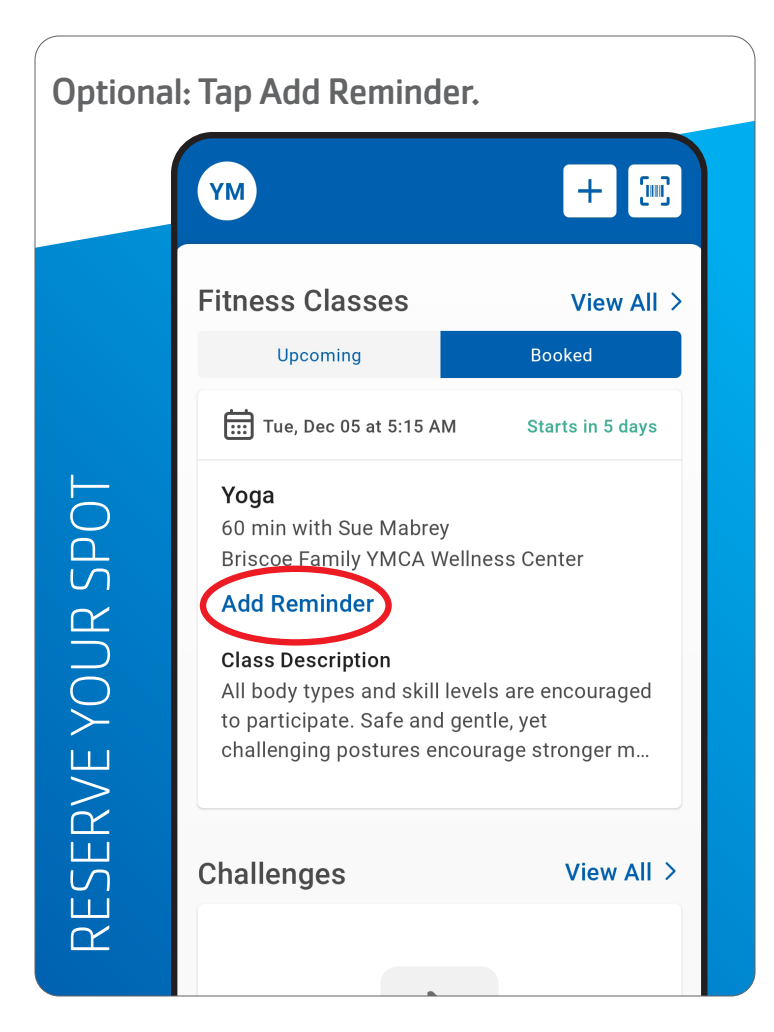

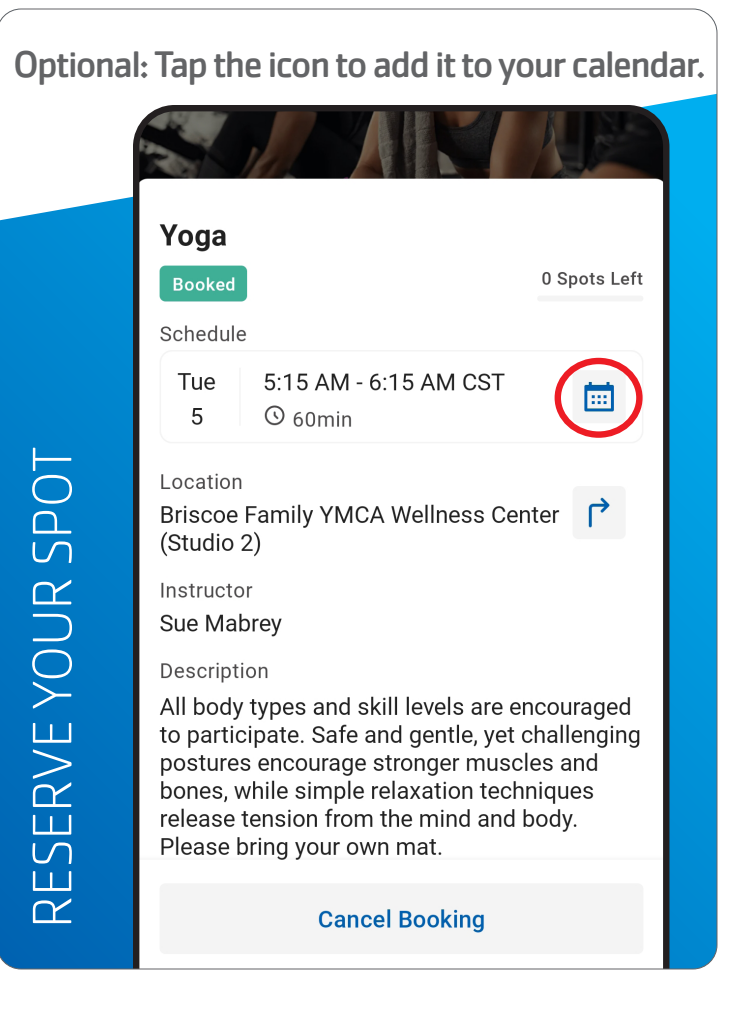

| Optional: Tap the arrow icon to get directions. |                                                                                                    |                                  |              |  |  |
|-------------------------------------------------|----------------------------------------------------------------------------------------------------|----------------------------------|--------------|--|--|
|                                                 |                                                                                                    |                                  | AJA          |  |  |
|                                                 | Yoga                                                                                                    |                                  |              |  |  |
|                                                 | Booked                                                                                                    |                                  | 0 Spots Left |  |  |
|                                                 | Schedule                                                                                                    |                                  |              |  |  |
| SERVE YOUR SPOT                                 | Tue<br>5                                                                                                    | 5:15 AM - 6:15 AM CST<br>③ 60min |              |  |  |
|                                                 | Location<br>Briscoe Family YMCA Wellness Cente                                                                                                    |                                  |              |  |  |
|                                                 | Instructor<br>Sue Mabrey                                                                                                    |                                  |              |  |  |
|                                                 | Description<br>All body types and skill levels are encouraged<br>to participate. Safe and gentle, yet challenging<br>postures encourage stronger muscles and<br>bones, while simple relaxation techniques<br>release tension from the mind and body.<br>Please bring your own mat. |                                  |              |  |  |
| A<br>H                                          | Cancel Booking                                                                                                    |                                  |              |  |  |